## **Resubmitting a Revised Draft after Rejection**

Sometimes a draft report will be rejected by the office of the State Auditor. Please make the recommended changes or adjustments and resubmit to the OSA.

To begin, navigate to the 'Audit Report' tab on the left-hand side of the screen. Here, you'll find a dropdown titled 'Draft Report'.

| OSA-Connec<br>Online Portal<br>New Mexico Office of the State Aud | tor | Audit Report                                 |
|-------------------------------------------------------------------|-----|----------------------------------------------|
| Quick Updates                                                     | >   | Step 1: Select executed contract from Agency |
| Annual Audit Firm Registration                                    | >   | Please select the contract from the list:    |
|                                                                   |     | Draft Report                                 |
| Audit Report                                                      | >   | select                                       |
|                                                                   |     | Final Report                                 |
|                                                                   |     | select                                       |

Select the draft report with the 'Rejected' status from the dropdown.

| OSA-Connect<br>Online Portal<br>New Mexico Office of the State Auditor | Audit Report                                                                                                    |
|------------------------------------------------------------------------|----------------------------------------------------------------------------------------------------|
| Quick Updates >                                                        | Step 1: Select executed contract from Agency                                                                                                    |
| Annual Audit Firm Registration >                                       | Please select the contract from the list:                                                                                                    |
| Audit Report >                                                         | select                                                                                                    |
|                                                                        | select<br>Art and Colton Co 2021 - Create Draft Report<br>Real Time Solution Test Agency - 2022 - Create Draft Report<br>New Mexico Office of the State Auditor - 2024 Rejected<br>select |

You'll be directed to the Audit Report page, where you'll see the documents you previously uploaded along with a rejection message at the top.

| Audit Report               |  |
|----------------------------|--|
|                            |  |
| Rejected                   |  |
| Draft Report               |  |
| Choose File No file chosen |  |
| Test Draft Report.docx     |  |
| IPA Report Review Guide    |  |
| Choose File No file chosen |  |
| Test review guide docx     |  |

| IPA Management Representation Letter |  |
|--------------------------------------|--|
| Choose File No file chosen           |  |
| Test Representation Letter.docx      |  |
| Other File                           |  |
| Choose File No file chosen           |  |
| Comments                             |  |
| Sava > Submit >                      |  |

Reupload each document with your edits. We recommend saving the documents with a new name to ensure they are the revised edition. For example, you can add a version number or date to the file name (e.g., 'Draft Report v2', 'Draft Report - Revised').

| 📙   🔄 🔜 🗢   Test Docs                                                                                                    |                            |                                                                                                    |                           |       |     |
|----------------------------------------------------------------------------------------------------|----------------------------|----------------------------------------------------------------------------------------------------|---------------------------|-------|-----|
| File Home Share View                                                                                                    |                            |                                                                                                    |                           |       |     |
| Image: Second system     Image: Second system     Image: Second system     Image: Second system       Image: Second system     Image: Second system     Image: Second system     Image: Second system       Image: Second system     Image: Second system     Image: Second system     Image: Second system       Image: Second system     Image: Second system     Image: Second system     Image: Second system       Image: Second system     Image: Second system     Image: Second system     Image: Second system | tove Copy<br>to v to v     | eess Properties History                                                                                                    | Select all<br>Select none |       |     |
| Clipboard                                                                                                    | Organize New               | Open                                                                                                    | Select                    |       |     |
| ← → × ↑ 📴 > This PC > Documents                                                                                                    | > OSA Connect > Test Docs  |                                                                                                    |                           |       | ٽ ~ |
| *                                                                                                    | ^ Name                     | Status Date modified                                                                                                    | Туре                      | Size  |     |
|                                                                                                    | Test Draft Report v2       | Ø 4/29/2024 10:3                                                                                                    | 5 AM Microsoft Word D     | 13 KB |     |
|                                                                                                    | Test Draft Report          | ⊘ 4/29/2024 8:22                                                                                                    | AM Microsoft Word D       | 13 KB |     |
|                                                                                                    | Test Representation Letter |                                                                                                    | AM Microsoft Word D       | 13 KB |     |
|                                                                                                    | i Test review guide        | 4/29/2024 8:30     4/29/2024 8:30     4/29/2024 8:30     4/29/2024 8:30     4/29/2024 8:30     4/29/2024 8:30     4/29/2024 8:30     4/29/2024 8:30     4/29/2024 8:30     4/29/2024 8:30     4/29/2024 8:30     4/29/2024 8:30     4/29/2024 8:30     4/29/2024 8:30     4/29/2024 8:30     4/29/2024 8:30     4/29/2024 8:30     4/29/2024 8:30     4/29/2024 8:30     4/29/2024 8:30     4/29/2024     4/29/2024     4/29/2024     4/29/2024     4/29/2024     4/29/2024     4/29/2024     4/29/2024     4/29/2024     4/29/2024     4/29/2024     4/29/2024     4/29/2024     4/29/2024     4/29/2024     4/29/2024     4/29/2024     4/29/2024     4/29/2024     4/29/2024     4/29/2024     4/29/2024     4/29/2024     4/29/2024     4/29/2024     4/29/2024     4/29/2024     4/29/2024     4/29/2024     4/29/2024     4/29/2024     4/29/2024     4/29/2024     4/29/2024     4/29/2024     4/29/2024     4/29/2024     4/29/2024     4/29/2024     4/29/2024     4/29/2024     4/29/2024     4/29/2024     4/29/2024     4/29/2024     4/29/2024     4/29/2024     4/29/2024     4/29/2024     4/29/2024     4/29/2024     4/29/2024     4/29/2024     4/29/2024     4/29/2024     4/29/2024     4/29/2024     4/29/2024     4/29/2024     4/29/2024     4/29/2024     4/29/2024     4/29/2024     4/29/2024     4/29/2024     4/29/2024     4/29/2024     4/29/2024     4/29/2024     4/29/2024     4/29/2024     4/29/2024     4/29/2024     4/29/2024     4/29/2024     4/29/2024     4/29/202     4/29/202     4/29/202     4/29/202     4/29/202     4/29/202     4/29/202     4/29/202     4/29/202     4/29/202     4/29/202     4/29/202     4/29/202     4/29/202     4/29/202     4/29/202     4/29/202     4/29/202     4/29/202     4/29/202     4/29/202     4/29/202     4/29/202     4/29/202     4/29/202     4/29/202     4/29/202     4/29/202     4/29/202     4/29/202     4/29/202     4/29/202     4/29/202     4/29/202     4/29/202     4/29/202     4/29/202     4/29/202     4/29/202     4/29/202     4/29/202     4/29/202     4/29/202     4/29/202     4/29/20     4/29/202 | AM Microsoft Word D       | 13 KB |     |
| en State Auditor                                                                                                    |                            |                                                                                                    |                           |       |     |
|                                                                                                    |                            |                                                                                                    |                           |       |     |
|                                                                                                    |                            |                                                                                                    |                           |       |     |
|                                                                                                    |                            |                                                                                                    |                           |       |     |
|                                                                                                    |                            |                                                                                                    |                           |       |     |
|                                                                                                    |                            |                                                                                                    |                           |       |     |

Once you've uploaded the new documents, click the 'Save' button.

| Quick Updates                 | Rejected                                                                                                    |
|-------------------------------|----------------------------------------------------------------------------------------------------|
| nnual Audit Firm Registration | Choose File No file chosen     Test Draft Report.docx                                                                                                    |
| udit Report                   | Test Draft Report v2.docx Delete     IPA Report Review Guide                                                                                                    |
|                               | IPA Management Representation Letter<br>Choose File No file chosen<br>Test Representation Letter.docx<br>Test Representation Letter v2.docx Delete<br>Other File<br>Choose File No file chosen |
|                               | Comments                                                                                                    |

The page will redirect you to the Audit Report page, displaying 'Draft Report Saved' in red letters at the top.

| OSA-Connect<br>Online Portal<br>New Mexico Office of the State Auditor | Audit Report                                                       |
|------------------------------------------------------------------------|--------------------------------------------------------------------|
| Quick Updates >                                                        | Draft Report Saved<br>Step 1: Select executed contract from Agency |
| Annual Audit Firm Registration >                                       | Please select the contract from the list:                          |
| Audit Report >                                                         | Draft Report                                                       |
|                                                                        | select                                                             |

Now, select the draft report again. This time, the status will show as 'Pending'. This indicates that your revisions are ready for resubmission.

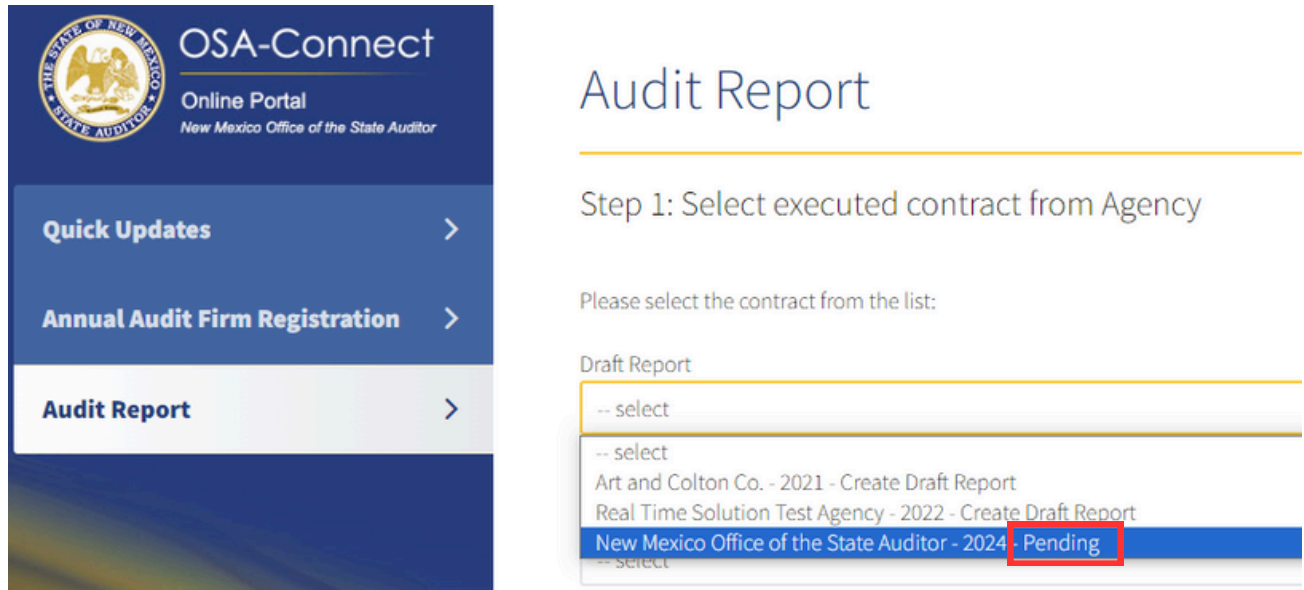

You'll be directed back to the Audit Report page. Click on 'Submit' to send your revised draft report back to the Office of the State Auditor for review.

| OSA-Connect<br>Online Portal<br>New Mexico Office of the State Auditor | Audit Report                                                                                                    |
|------------------------------------------------------------------------|----------------------------------------------------------------------------------------------------|
| Quick Updates >                                                        | Pending<br>Draft Report                                                                                                    |
| Annual Audit Firm Registration >                                       | Choose File No file chosen<br>Test Draft Report v2.docx Delete                                                                                  |
| Audit Report >                                                         | IPA Report Review Guide Choose File No file chosen                                                                                              |
|                                                                        | IPA Management Representation Letter Choose File No file chosen Test Representation Letter v2.docx Delete Other File Choose File No file chosen |
|                                                                        | Comments                                                                                                    |

After submission, you'll see 'Draft Report Submitted' in red on the Audit Report page, confirming that your revisions have been successfully resubmitted

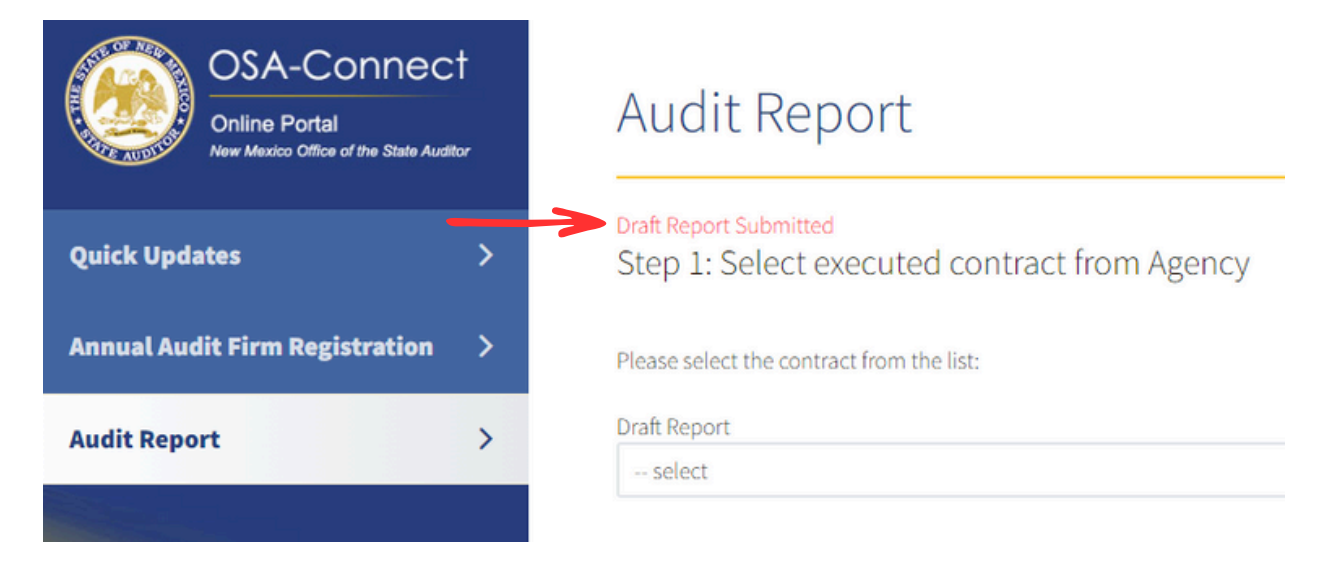

You can verify the status by clicking the dropdown again to ensure the report now has a 'Submitted' status

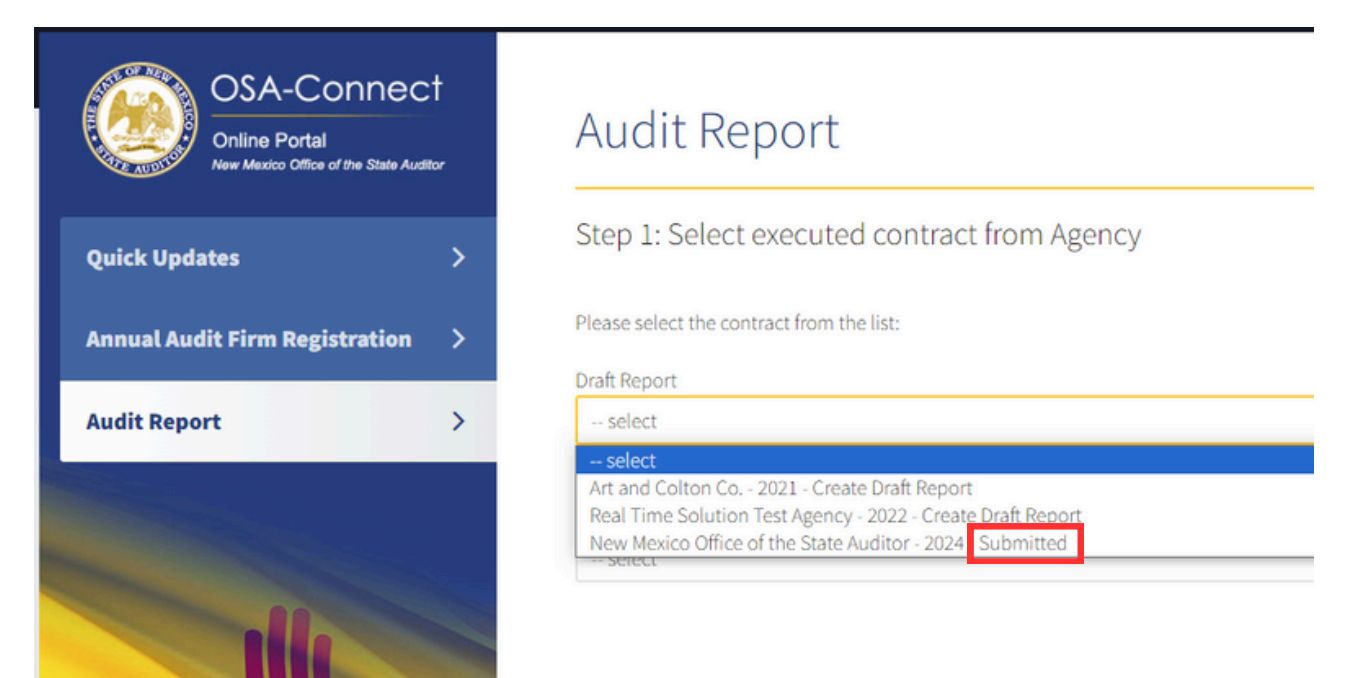